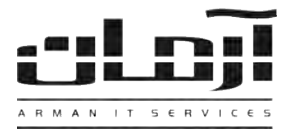

## آموزش نصب نرم افزار ارسال SMS از طريق GSM Modem

## قدم اول:

CD مربوط به نرم افزار ارسال SMS را داخل درایو کامپیوتر سرور آرمان (و یا کامپیوتری که دستگاه GSM Modem به آن متصل شده) قرار دهید. بعد از باز شدن پنجره نصب یا Setup، مراحل نصب را بدون تغییر در تنظیمات نصب ادامه دهید. پس از پایان نصب بر روی کلیـد Close کلیک کنید تا عملیات تکمیل شود.

\* درصور تیکه ینجره نصب به صورت خودکار باز نشد، از قسمت My Computer وارد درایو CD شده و Setup را اجرا نمایید \*

## قدم دوم:

سیم کارت مورد نظر جهت ارسال SMS را وارد GSM Modem کنید (سیم کارت باید فاقد PIN CODE باشد)، آنتن GSM را به GSM Modem متصل کنید و GSM Modem را به پورت USB سرور آرمان متصل نمایید. برای نصب درایور GSM Modem از قسمت Computer وارد درایو CD شده و یوشه Extra را باز کنید و فایل Computer Driver – windows 7 And Later را اجرا نمایید (چنانچه نسخه ویندوز قدیمی تر میباشد از سایر درایورها استفاده نمایید.) و مراحل نصب را بدون اعمال تغییرات ادامه دهید. پس از پایان نصب Windows را Restart

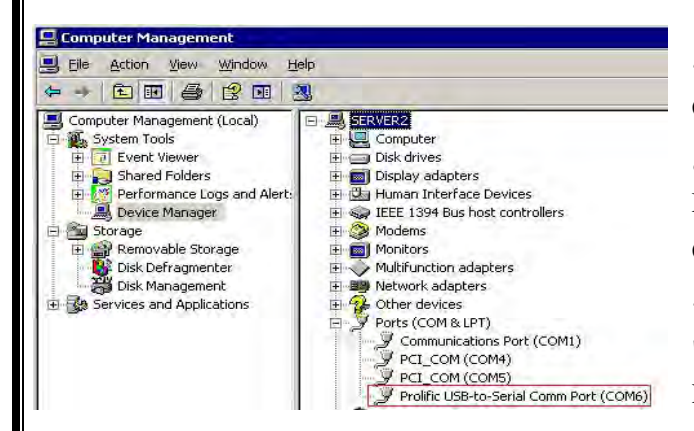

کنید. درصورتیکه نصب با موفقیت انجام شده باشد، چراخ GSM Modem به صورت چشمک زن بوده و در Device Manager در قسمت Prolific USB-to-Serial Comm Port ، Ports قابل مشاهده خواهد بود. شماره COM را جهت تنظيمات در نرم افزار آرمان بخاطر بسپاريد (بطور مثال در شكل فوق COM6 مورد نظر مي باشد).

قدم سوم:

نرم افزار آرمان را بر روی سرور آرمان باز کنید. وارد منوی SMS شده و بر روی کلید تنظیمات دستگاه های ارسال SMS کلیک کنید. بعد از باز شدن پنجره تنظیمات دستگاه های ارسال SMS بر روی کلید جدید کلیک کنید. تنظیمات مربوطه را به ترتیب زیر وارد نمائيد:

| COM نام مرکز ارسال SMS؛ COM<br>1000 شماره مرکز ارسال SMS؛ | 16                                              |
|-----------------------------------------------------------|-------------------------------------------------|
| 1000 شىمارە مزكز ارسال SMS؛                               |                                                 |
|                                                           | وره کنترل ۱۳۱۵ جدید برای ارسال به میلی تأنیه: ا |
| 10 تكرار ارسال: 10                                        | گفه بین ارسال SMS های پی در پی به ثانیه:        |
| ≥attern! *-21608102625* 🔹 👽                               | ـرى دستگاه:<br>ا                                |
| : 22 💙 تا: 00 😯 : و0 🗸 روز بعد                            | دال: 🔽 👩 🔽 عدم ارسال SMS از: 💴 🗸                |

**نام سرور:** نام سیستمی که نرم افزار ارسال SMS و GSM Modem بر روی آن نصب شده است.

پورت: پورت مشاهده شده در قسمت Device Manager (بطور مثال در شکل فوق COM6)

**دوره کنترل** SMS: 10000 (بازه زمانی کنترل SMS جدید بر حسب میلی ثانیه)

وقفه بین ارسال: 10 (بازه زمانی بین ارسال هر SMS تا SMS بعدی بر حسب میلی ثانیه)

**سری دستگاه:** بر اساس نوع دستگاه انتخاب گردد. برای مثال آخرین دستگاه Wavecom GSM Modem از نوع USB بوده که سری دستگاهWU خواهد بود.

شماره موبایل، نام مرکز و شماره مرکز: وارد کردن این اطلاعات الزامی نیست.

تكرار ارسال: 10 (تعداد تلاش براى ارسال مجدد SMSهاى ناموفق)

بعد از وارد کردن اطلاعات بر روی تایید کلیک کنید، در پاسخ به تنظیم ارتباط با بانک اطلاعاتی، بر روی Yes کلیک کنید، تنظیمات ارتباط با بانک اطلاعاتی را بدون تغییر تایید کرده و اجرای مجدد سرویس را تایید نمایید. درصورت صحیح انجام دادن مراحل فوق، قسمت الگوی پـورت کدی را برای دریافت کد فعال سازی بخش SMS در اختیار شما قرار می دهد. بر روی کلید ویرایش کلیک کنید و برای دریافت کد بـه آدرس www.arman-it.com/ats مراجعه نمائید و یا بر روی آدرس سایتی که در بخش پایین پنجره تنظیمات به نمایش در آمده است کلیک کنید. پس از دریافت کد، قسمت الگوی پورت را به طور کامل پاک کرده و کد دریافت شده را در آن وارد کرده، تایید نمایید.

> | IT Services | Networking | Servers | Programming | Support Services | Computers | تلفن: ۸۸۶۱۵۱۶۲ – فکس: ۸۸۰۶۲۱۷۳ – پیامک: ۱۰۰۰۰۸۸۶۱۵۱۶۲